# ISTRUZIONI IMMATRICOLAZIONE DIRETTA 1° ANNO BIENNIO SPECIALISTICO A.A. 2024/2025 (per gli studenti che <u>non</u> devono sostenere la prova di ammissione)

Accedere alla procedura on line dal isidata.net - servizi studenti

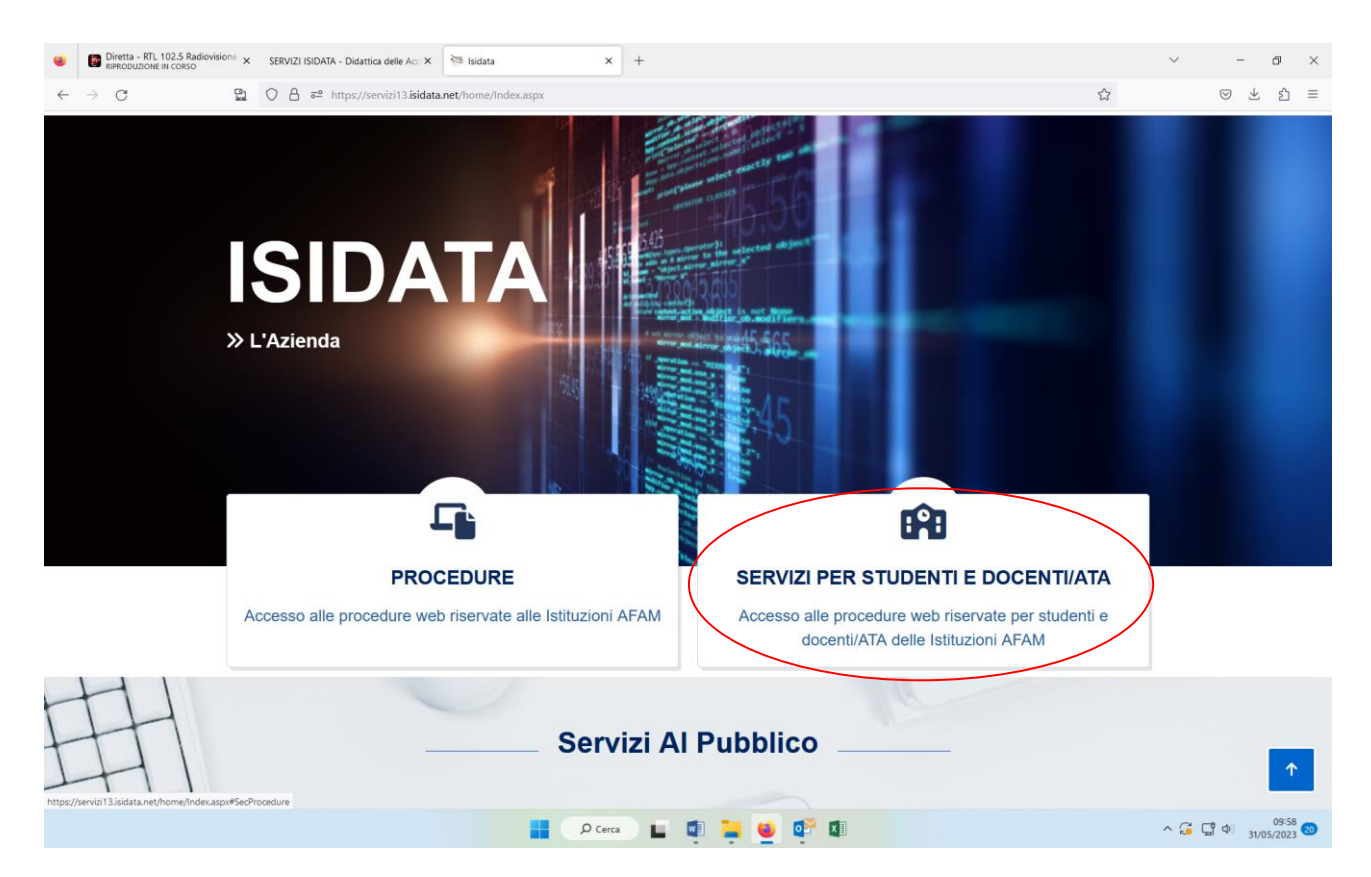

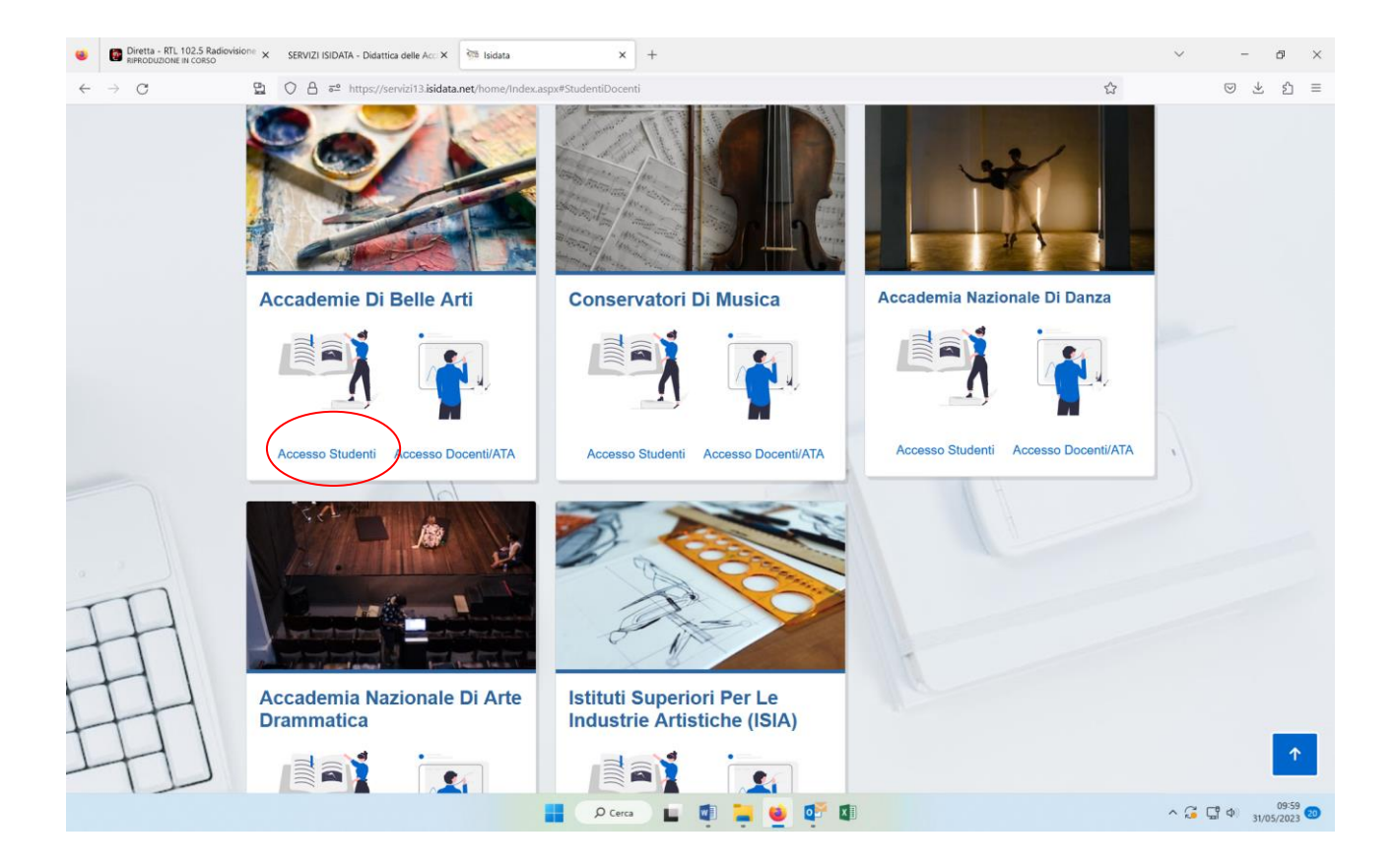

#### Selezionare Accademie

Dal menu principale, scegliere l'opzione **"1. Inserimento domanda di AMMISSIONE (anche per iscrizione diretta –** <u>senza esame di ammissione</u>)"

| SERVIZI PER GLI STUDENTI X SERVIZI I SIDATA - Didattica delle Acc: X SERVIZI PER GLI STUDENTI X + | ~ - Ø ×                                                                      |
|---------------------------------------------------------------------------------------------------|------------------------------------------------------------------------------|
| ← → C 🖺 🖸 Å ē² https://servizi13.isidata.net/SSDidatticheAC/MainGeneraleRes.aspx                  | ☆ ♡ ± ☆ ≡                                                                    |
| Servizi per gli studenti - Istituti di Alta Cultura - ACCADEMIE                                   |                                                                              |
| MENU PRINCIPALE                                                                                   |                                                                              |
| 1. Inserimento domanda AMMISSIONE                                                                 | 1 ?                                                                          |
| I Modifica domanda AMMISSIONE                                                                     | ☑ Informazione                                                               |
| ♦ 3. Gestione richiesta IMMATRICOLAZIONE                                                          | Valido anche per l'iscrizione diretta<br>ovvero senza esame di<br>ammissione |
| 4. Gestione dati ALLIEVI IMMATRICOLATI                                                            | 1 2                                                                          |
| 5. Comunicati                                                                                     | ?                                                                            |

📕 🔎 Cerca 📕 🖬 📜 🔮 💕 🕼

Selezionare dal menu a tendina l'istituzione TORINO.

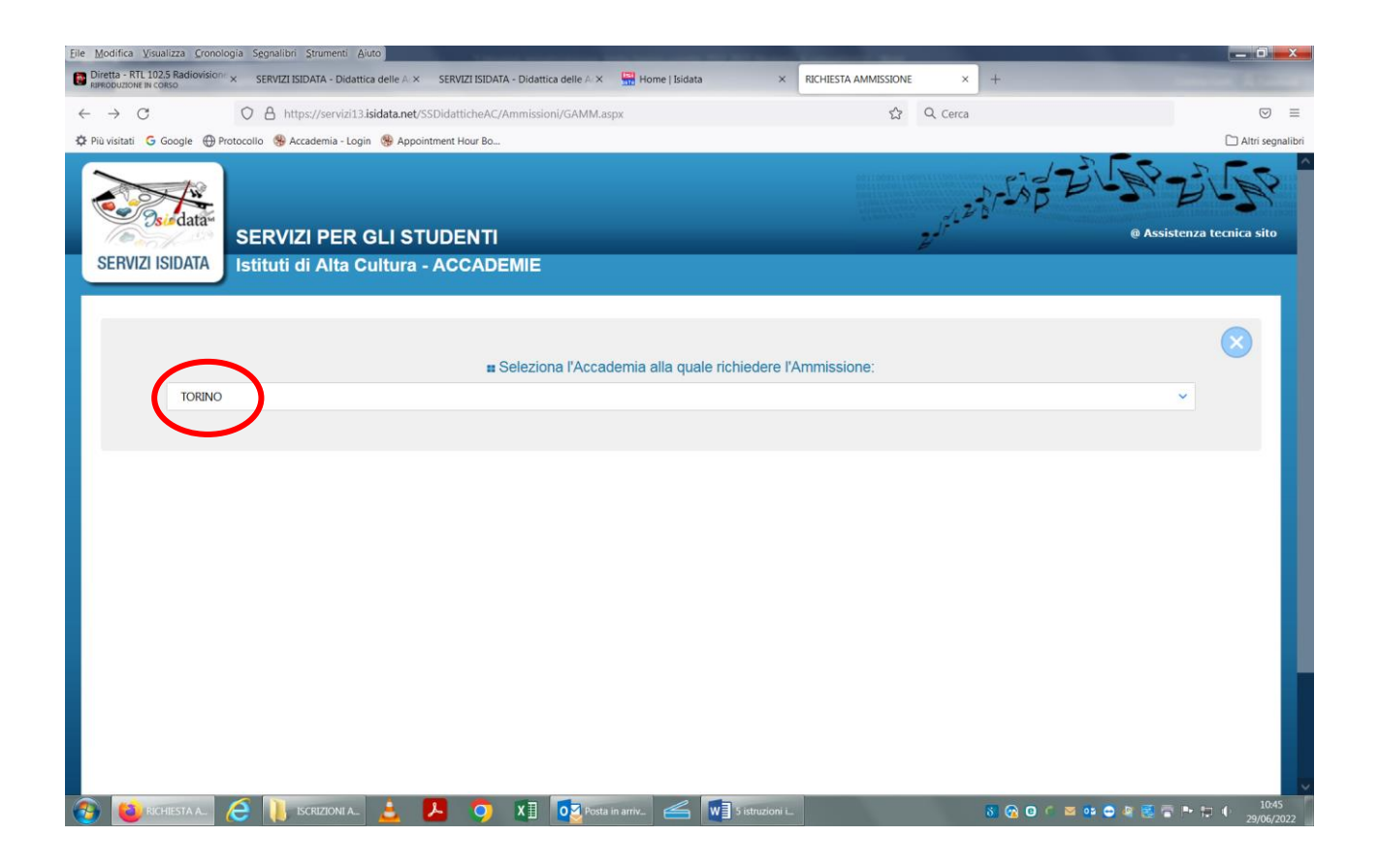

| Più visitati G Google H Proto | stituti di Alta Cultu | ra - ACCADEMIE                                                      |                                                        |                           | #              |            | 🗋 Altri segr |
|-------------------------------|-----------------------|---------------------------------------------------------------------|--------------------------------------------------------|---------------------------|----------------|------------|--------------|
|                               |                       |                                                                     |                                                        |                           |                |            | 8            |
| 2 Ottieni Codice              | RICHIESTA AMI         | IISSIONE (anche p                                                   | er IMMATRICOLAZI                                       | DNE diretta - sen:        | za esame di an | imissione) |              |
|                               |                       | Compilare i campi obbligato *Nome: *Cognome *Email: Codico Eiccolo: | ri (*); per chi dovrà utilizzare S                     | PID compilare anche il Co | dice Fiscale   |            |              |
|                               |                       | CODICE FISCALE Non obbli                                            | attivato tale servizio<br>6D9H Captcha<br>INVIA CODICE | ogin mediante SPID (se    | Istituzione ha |            |              |
|                               |                       |                                                                     |                                                        |                           |                |            |              |

Inserire i dati richiesti nei relativi campi di testo. Inserire il Captcha Inviare il Codice

| Diretta - RTL 102.5 Radiovisione × | SERVIZI ISIDATA - Didattica delle A  | SERVIZI ISIDATA - Didattica delle $\mathbb{A}$ ×             | 🔛 Home   Isidata 🛛 🗙                                                                                        | RICHIESTA AMMISSIONE  | ×        | +                              | Summer A    |                   |
|------------------------------------|--------------------------------------|--------------------------------------------------------------|----------------------------------------------------------------------------------------------------|-----------------------|----------|--------------------------------|-------------|-------------------|
| $\leftarrow \rightarrow C$         | O 🔒 https://servizi13.isidata.net/   | SDidatticheAC/Ammissioni/GAMM.as                             | spx                                                                                                    | ជ                     | Q Cerca  | Apri una nuova scheda (Ctrl+T) |             | ⊚ ≡               |
| 🗘 Più visitati 🛛 Google 💮 Proto    | collo<br>🛞 Accademia - Login 🛞 Appoi | ntment Hour Bo                                               |                                                                                                    |                       | 14       |                                | 🗋 Altri     | i segnalibri      |
| SERVIZI ISIDATA                    | stituti di Alta Cultura              | ACCADEMIE                                                    |                                                                                                    |                       |          |                                |             | î.                |
|                                    |                                      |                                                              |                                                                                                    |                       |          |                                |             |                   |
|                                    |                                      |                                                              |                                                                                                    |                       |          |                                | $\otimes$   | l                 |
|                                    | RICHIESTA AMMIS                      | SIONE (anche per IMM                                         | ATRICOLAZIONE diret                                                                                         | ta - senza esar       | ne di an | nmissione)                     |             |                   |
| Ottieni Codice                     | Inserisci Codice                     |                                                              |                                                                                                    |                       |          |                                |             |                   |
|                                    |                                      | I sistema ha inviato un codice di co<br>Inserire il codice d | ontrollo nella email indicata. Control<br>Invia nuovo codice<br>omnolio che vio o the inviato via<br>AVANTI | late anche nello spam | F        |                                |             |                   |
|                                    |                                      |                                                              |                                                                                                    |                       |          |                                |             | 1048              |
| 😳 😂 RICHIESTA A 🤅                  | 🗦 📙 ISCRIZIONI A                     | 🚣 🥥 🗓 🖸 Posta                                                | in arriv 🥌 💘 5 istruzioni i                                                                                 |                       |          | 8 🕜 0 🤇 🐸 🥶 🗢 4 😒              | 🖶 🏲 🖶 🖕 29/ | 10:48<br>/06/2022 |

#### Inserire il codice ricevuto tramite email

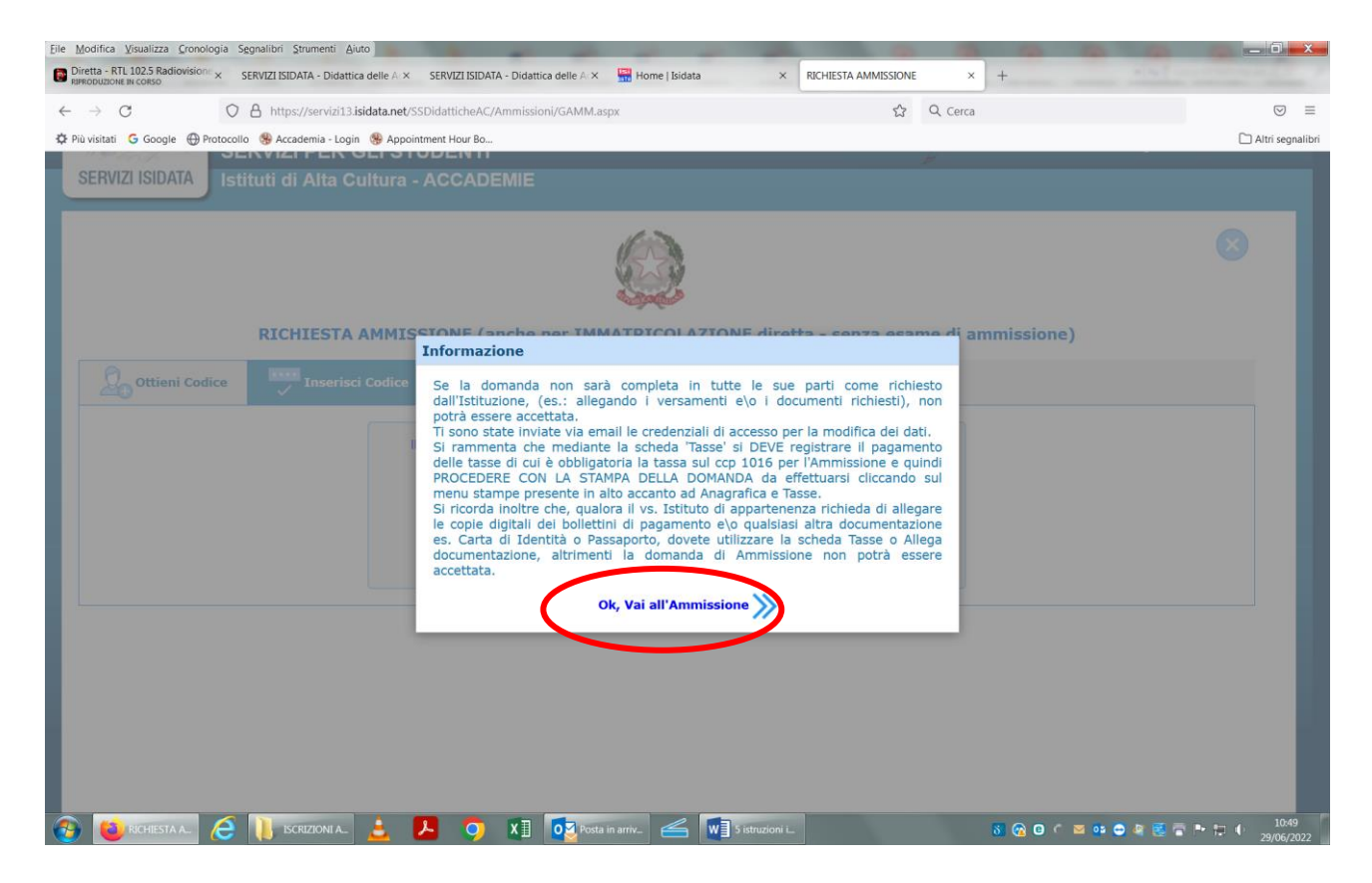

<u>Prima di compilare i campi selezionare **DIPLOMA ACCADEMIA** (anche per coloro che sono in possesso di una laurea di 1° livello conseguita presso Università/Politecnico che hanno l'accesso diretto – verificare gli accessi)</u>

| Eile Modifica Visualizza Cronologia Segnalibri Strum                                                                                                    | menti Ajuto                                                                                                    |                                                                                              | _ 0 <mark>_</mark> x              |  |  |  |  |
|----------------------------------------------------------------------------------------------------|----------------------------------------------------------------------------------------------------|----------------------------------------------------------------------------------------------|-----------------------------------|--|--|--|--|
| Diretta - RTL 102.5 Radiovision® × SERVIZI ISIDATA                                                                                                    | - Didattica delle 🗛 🗴 SERVIZI ISIDATA - Didattica delle 🗛 🗴 🔛 Home   Isidata 👘                                                        | × RICHIESTA AMMISSIONE × +                                                                   | Contract of Contract              |  |  |  |  |
| ← → C O A https://se                                                                                                    | ervizi13. <b>isidata.net</b> /SSDidatticheAC/Ammissioni/GestioneAmmissioni.aspx                                                       | 톤 ☆ Q Cerca                                                                                  | ⊚ ≡                               |  |  |  |  |
| 🌣 Più visitati 🔓 Google 💮 Protocollo 🌸 Accadem                                                                                                    | nia - Login 🛞 Appointment Hour Bo                                                                                                    |                                                                                              | C Altri segnalibri                |  |  |  |  |
|                                                                                                    | ACCADEMIA ALBERTINA DI BEI                                                                                                    | LLE ARTI DI TORINO                                                                           | ^                                 |  |  |  |  |
|                                                                                                    | DOMANDA ANCORA N                                                                                                    | NON INVIATA                                                                                  |                                   |  |  |  |  |
|                                                                                                    | 🖤 La domanda può essere modificata prima di inviaria. La segreteria non portà accettare la domanda finchè la stessa non verrà inviata |                                                                                              |                                   |  |  |  |  |
|                                                                                                    | RICHIESTA DI AMMISSIONE - DATI ANAGRAFICI                                                                                             |                                                                                              |                                   |  |  |  |  |
| ATTENZIONE: L'istituzione                                                                                                    | prevede la possibilità dell'Immatricolazione diretta, in questo caso                                                                  | è obbligatorio il corretto <u>Titolo di studio</u> scegliendolo nella tendir                 | a sottostante                     |  |  |  |  |
|                                                                                                    | DIPLOMA ACCADEMIA                                                                                                    | ~                                                                                            |                                   |  |  |  |  |
|                                                                                                    | 🖬 <u>Salva</u>   🤌 <u>Anr</u>                                                                                                    | nulla                                                                                        |                                   |  |  |  |  |
|                                                                                                    | MODIFICA (I campi contrassegnati con il<br>Per salvare le modifiche clicca su Salva. E' possibile apportare modifiche finch           | segno * sono obbligatori)<br>è l'Accademia non effettua la registrazione della tua richiesta |                                   |  |  |  |  |
| Cognome*                                                                                                    |                                                                                                    |                                                                                              |                                   |  |  |  |  |
| Nome*                                                                                                    |                                                                                                    |                                                                                              |                                   |  |  |  |  |
| Corso                                                                                                    | Diploma Acc.di II Liv.in COMUNICAZIONE e VALORIZZAZIONE del PATR.ART.CONT(2)                                                          | 1/22) 🗸                                                                                      |                                   |  |  |  |  |
| Sesso                                                                                                    | Maschio                                                                                                    | ~                                                                                            |                                   |  |  |  |  |
|                                                                                                    | NASCITA                                                                                                    |                                                                                              |                                   |  |  |  |  |
| Nazione di nascita                                                                                                    | ITALIA-ITA                                                                                                    | ~                                                                                            |                                   |  |  |  |  |
| Regione                                                                                                    |                                                                                                    | v                                                                                            |                                   |  |  |  |  |
| Provincia                                                                                                    |                                                                                                    | ~                                                                                            |                                   |  |  |  |  |
| Comune/Stato estero di nascita                                                                                                    | Scegliere il comune dal menu o digitarlo nel campo sottostante. Se straniero digitare                                                 | lo stato estero di nascita.                                                                  |                                   |  |  |  |  |
|                                                                                                    |                                                                                                    |                                                                                              |                                   |  |  |  |  |
| Data di nascita *                                                                                                    |                                                                                                    |                                                                                              |                                   |  |  |  |  |
| Codice fiscale                                                                                                    |                                                                                                    | 2                                                                                            |                                   |  |  |  |  |
| Possesso di nazional. Italiana                                                                                                    | SI                                                                                                    | <b>v</b>                                                                                     |                                   |  |  |  |  |
|                                                                                                    | RESIDENZA (PER GLI STRANIERI INSERIR                                                                                                  | RE IL DOMICILIO IN ITALIA)                                                                   |                                   |  |  |  |  |
| Regione                                                                                                    |                                                                                                    | <b>v</b>                                                                                     |                                   |  |  |  |  |
| Provincial Provincial Scription of Scription Control Scription of Scription Control Scription of Scription Control Scription of Scription Control Scription of Scription Control Scription of Scription Control Scription of Scription Control Scription of Scription Control Scription of Scription Control Scription of Scription Control Scription of Scription Control Scription of Scription Control Scription Control Scription Cont | IONI A. 🚖 🖊 🌖 🕅 🚺 🔂 Posta in arriv 🚄 🖤                                                                                                | S istruzioni i 8 🔞 🕜 🔿 🕬                                                                     | 🗢 🗟 🗟 🏲 🏲 🗊 🕕 10:51<br>29/06/2022 |  |  |  |  |

**ATTENZIONE**: Selezionare il corso desiderato senza tenere conto della descrizione tra parentesi es: (2021/2022) oppure (2022/2023) oppure (2023/2024) oppure (2024/2025) si tratta di codici interni dell'Istituzione.

N.B.: i campi contrassegnati con l'asterisco sono obbligatori.

# Nel caso di allievi stranieri, per ovvi motivi, inserire il domicilio in Italia e non la residenza estera.

Verificare gli <u>accessi diretti</u>

Le richieste di immatricolazione provenienti da coloro che non posseggono i requisiti di accesso diretto <u>non</u> <u>saranno prese in considerazione dall'Accademia.</u>

Prestare molta attenzione e selezionare il corso di indirizzo prescelto di 2° livello.

Una volta terminato l'inserimento, facendo attenzione all'esattezza dei dati inseriti ed ai campi obbligatori, cliccare su "**Salva**", il programma invierà alla vostra e-mail, Login e Password con cui è possibile rientrare ed apportare le modifiche ai dati inseriti, sempre che la Segreteria didattica non abbia già effettuato la registrazione della vostra richiesta.

Dopo aver terminato l'inserimento della parte anagrafica si deve passare all'inserimento delle tasse pagate, senza le quali l'Accademia non potrà procedere all'iscrizione. Si consiglia di pagare le tasse prima di compilare la domanda di immatricolazione.

In "Tasse" inserire le seguenti tasse, aprire il menu a tendina delle tasse e selezionare:

- Marca da bollo (art. 3), dopo l'inserimento generare il modulo di versamento PAGOPA;
- **Tassa Edisu** (Ente diritto studio universitario), dopo l'inserimento generare il modulo di versamento PAGOPA;
- Iscrizione e frequenza + immatricolazione (solo italiani)

| Die Ronnes Danierza Zoneodie zöhenen Seenen Berol                                                                                                    |                                                   |
|----------------------------------------------------------------------------------------------------|---------------------------------------------------|
| Diretta - RTL 1025 Radiovisioni × SERVIZI ISIDATA - Didattica delle A × SERVIZI ISIDATA - Didattica delle A × 🔛 Home   Isidata × Revolutione in conso | RICHIESTA AMMISSIONE × +                          |
| $\leftarrow$ $\rightarrow$ C O A https://servizi13.isidata.net/SSDidatticheAC/Ammissioni/GestioneAmmissioni.aspx                                      | Ē ☆ Q Cerca 🖂 🕾                                   |
| 🌣 Più visitati 🔓 Google 🕀 Protocollo 🥵 Accademia - Login 🋞 Appointment Hour Bo                                                                        | 🗅 Altri segnalibri                                |
| SERVIZI PER GLI STUDENTI                                                                                                    | STR ST. E Strate                                  |
| Anagrafica Tasse Stampe Allega documentazione Invia domanda                                                                                           |                                                   |
| ACCADEMIA ALBERTINA DI BELLE ARI<br>DOMANDA ANCORA NON 1                                                                                              | TI DI TORINO<br>INVIATA                           |
| Ua domanda può essere modificata prima di inviarla. La segreteria non potrà accetta                                                                   | are la domanda finchè la stessa non verrà inviata |
| GESTIONE TASSE   O Inserisci una nu                                                                                                    | iova tassa                                        |
| SELEZIONE TASSE PER     Jun PagoPA     Jun PagoPA                                                                                                    |                                                   |
|                                                                                                    |                                                   |
|                                                                                                    |                                                   |
|                                                                                                    |                                                   |
|                                                                                                    |                                                   |
|                                                                                                    |                                                   |
|                                                                                                    |                                                   |
|                                                                                                    |                                                   |
|                                                                                                    |                                                   |
|                                                                                                    |                                                   |
|                                                                                                    |                                                   |
|                                                                                                    |                                                   |
|                                                                                                    |                                                   |
|                                                                                                    |                                                   |
|                                                                                                    |                                                   |
|                                                                                                    |                                                   |
| 🚱 🔞 RCHIESTA A. 🧭 🚺 ISCRIZIONI A. 🛓 🔑 🧿 🕅 Tog Posta in arriv 🥌 🖬 Sistruzioni i                                                                        | ► 🔂 😚 O C 🔤 👀 🗢 🖉 🛃 🗭 🕞 🥠 10:56<br>29/06/2022     |

Tassa Edisu

| Eile Modifica Visualizza Cronologia Segnalibri Strumenti Aiuto  | the second second                                                                                       | the second second second second second second second second second second second second second second second s | Concession of State                 |                             |
|-----------------------------------------------------------------|----------------------------------------------------------------------------------------------------|----------------------------------------------------------------------------------------------------|-------------------------------------|-----------------------------|
| Diretta - RTL 102.5 Radiovision × SERVIZI ISIDATA - Didattica d | telle Ac× SERVIZI ISIDATA - Didattica                                                                   | delle AcX 🔛 Home   Isidata X                                                                                   | RICHIESTA AMMISSIONE ×              | +                           |
| $\leftarrow$ $\rightarrow$ C O A https://servizi13.isid         | lata.net/SSDidatticheAC/Ammissioni/                                                                     | /GestioneAmmissioni.aspx                                                                                       | 🗄 🏠 🔍 Cerca                         | $\odot$ =                   |
| 🌣 Più visitati 💪 Google 💮 Protocollo 🧐 Accademia - Login (      | Appointment Hour Bo                                                                                     |                                                                                                    |                                     | C Altri segnalibri          |
| SERVIZI PER GLI STUD                                            |                                                                                                    |                                                                                                    |                                     | ADE ADE SANGE               |
| Anagrafica Tasse Stampe Allega documentazione                   | RICHIESTA DI INSERIMENTO                                                                                | D NUOVA TASSA                                                                                                  |                                     |                             |
|                                                                 | Tipo tassa:                                                                                             | ENTE DIRITTO STUDIO UNIVERSITARIO (19/20)                                                                      | - (PagoPA) 🗸 🗸                      |                             |
|                                                                 | Tipo esonero:                                                                                           |                                                                                                    | ~                                   |                             |
|                                                                 | Anno Accademico                                                                                         | 2022/2023                                                                                                    |                                     | lata                        |
|                                                                 | Data versamento:                                                                                        | e la la la la la la la la la la la la la                                                                       | Ð                                   |                             |
|                                                                 | N. Versamento:                                                                                          |                                                                                                    | Ð                                   |                             |
| SELEZIONE TASSE PER<br>+ IUV PagoPA                             | Importo ISEE/U<br>La fascia reddituale sarà calcolata<br>automaticamente dal sistema                    | •                                                                                                    |                                     |                             |
|                                                                 | Percentuale su importo %                                                                                | •                                                                                                    |                                     |                             |
|                                                                 | Massimo importo                                                                                         | •                                                                                                    |                                     |                             |
|                                                                 | Importo versamento:<br>Virgola per separare decimali.<br>NON inserire simbolo €<br>(es.: 150,70)        | 140 😔                                                                                                    | <u>*</u>                            |                             |
|                                                                 | Pagabile dal:                                                                                           | 01/07/2022 😌                                                                                                   | Ð                                   |                             |
|                                                                 | Pagabile al:                                                                                            | 30/09/2022 😌                                                                                                   | Ð                                   |                             |
|                                                                 | Note:                                                                                                   |                                                                                                    | <b>^</b>                            |                             |
|                                                                 | Selezionare immagine<br>o scansione del bollettino:<br>(qualora richiesto dall'Accademia)<br>- MAX 10MB | Funzione non disponibile, in caso di tassa p<br>Viene generato automaticamente.                                | agabile con PagoPA/MAV il bollettin |                             |
|                                                                 |                                                                                                    | 🖩 <u>Inserisci</u>                                                                                             |                                     |                             |
|                                                                 |                                                                                                    |                                                                                                    |                                     |                             |
|                                                                 |                                                                                                    |                                                                                                    |                                     |                             |
|                                                                 |                                                                                                    |                                                                                                    |                                     |                             |
|                                                                 |                                                                                                    |                                                                                                    |                                     |                             |
|                                                                 | 4 🎵 👩 🖬 🗖                                                                                               | OZ Posta in arriv.                                                                                             |                                     | N 🐼 🖸 C 🗃 💀 🖱 🖉 🗮 🗮 🖿 🖬 🚺 🚺 |
|                                                                 |                                                                                                    |                                                                                                    |                                     | 29/06/2022                  |

### Marca da bollo

| Eile Modifica Visualizza Cronologia Segnalibri Strumenti Aiute |                                                                                                    | the second second s | the second second second |                  |                 | _ 0 <mark>_ X</mark> _ |
|----------------------------------------------------------------|----------------------------------------------------------------------------------------------------|----------------------------------------------------------------------------------------------------|--------------------------|------------------|-----------------|------------------------|
| Diretta - RTL 102.5 Radiovision: × SERVIZI ISIDATA - Didattica | delle Ac× SERVIZI ISIDATA - Didattica                                                                   | delle AcX 🔛 Home   Isidata 🛛 🗙                                                                                                    | RICHIESTA AMMISSIONE     | × +              |                 |                        |
| $\leftarrow$ $\rightarrow$ C O A https://servizi13.isi         | data.net/SSDidatticheAC/Ammissioni/                                                                     | /GestioneAmmissioni.aspx                                                                                                    | E \$                     | Q. Cerca         |                 | $\odot$ =              |
| 🌣 Più visitati   G Google  💮 Protocollo  🌸 Accademia - Login   | Appointment Hour Bo                                                                                     |                                                                                                    |                          |                  |                 | 🗋 Altri segnalibri     |
| SERVIZI PER GLI STUD                                           | RICHIESTA DI INSERIMENTO                                                                                |                                                                                                    |                          |                  | a.              | RIGRE EVER             |
| Anagrafica Tasse Stampe Allega documentazione                  |                                                                                                    |                                                                                                    |                          |                  |                 |                        |
|                                                                | Tipo tassa:                                                                                             | MARCA DA BOLLO (ART. 3) - (PagoPA)                                                                                                    |                          | ~                |                 |                        |
|                                                                | Tipo esonero:                                                                                           |                                                                                                    |                          | ~                |                 |                        |
|                                                                | Anno Accademico                                                                                         |                                                                                                    |                          |                  | iata            |                        |
|                                                                | Data versamento:                                                                                        |                                                                                                    | 4)                       |                  |                 |                        |
|                                                                | N. Versamento:                                                                                          |                                                                                                    | <b>9</b>                 |                  |                 |                        |
| +SELEZIONE TASSE PER<br>+IUV PagoPA                            | Importo ISEE/U<br>La fascia reddituale sarà calcolata<br>automaticamente dal sistema                    | •                                                                                                    |                          |                  |                 |                        |
| IUV PagoPA: 😁                                                  | Percentuale su importo %                                                                                | 4                                                                                                    |                          |                  | Notes           | ^                      |
| Allegato: Tipo esonero:                                        | Massimo importo                                                                                         | 4                                                                                                    |                          |                  | 10,00           | ~                      |
| Pagabile<br>dal - al:<br>Importo ISEE/U                        | Importo versamento:<br>Virgola per separare decimali,<br>NON inserire simbolo €<br>(es.: 150,70)        | 16                                                                                                    | ٨                        |                  |                 |                        |
|                                                                | Pagabile dal:                                                                                           | <b></b>                                                                                                    | ۹)                       |                  |                 |                        |
|                                                                | Pagabile al:                                                                                            | <i>∞</i>                                                                                                    | ۹)                       |                  |                 |                        |
|                                                                | Note:                                                                                                   |                                                                                                    |                          | $\widehat{}$     |                 |                        |
|                                                                | Selezionare immagine<br>o scansione del bollettino:<br>(qualora richiesto dall'Accademia)<br>- MAX 10MB | Funzione non disponibile, in caso di tassa p<br>viene generato automaticamente.                                                                                                    | agabile con PagoPA/M/    | AV il bollettino |                 |                        |
|                                                                |                                                                                                    | Inserisci                                                                                                    |                          |                  |                 |                        |
|                                                                |                                                                                                    |                                                                                                    |                          |                  |                 |                        |
|                                                                | 🛓 🖪 🕥 🕅 🚺                                                                                               | Posta in arriv.                                                                                                    |                          | 8                | 🛞 🖪 C 🔤 📴 🗃 🖉 🗟 | 10:59                  |
|                                                                |                                                                                                    |                                                                                                    |                          | 0                |                 | 29/06/2022             |

# Iscrizione e Frequenza + Immatricolazione (no cittadini stranieri)

| Eile Modific                 | a Visualizza Cronologia Segnalibri Strumenti A     | iuto                                                                                                    | the second second second second second second second second second second second second second second second se | and the second second second second second second second second second second second second second second second |         |                 | 0 <u></u>                               |
|------------------------------|----------------------------------------------------|----------------------------------------------------------------------------------------------------|----------------------------------------------------------------------------------------------------|----------------------------------------------------------------------------------------------------|---------|-----------------|-----------------------------------------|
| Diretta -                    | RTL 102.5 Radiovision × SERVIZI ISIDATA - Didatti  | ca delle A × SERVIZI ISIDATA - Didattica                                                                | delle A 🗙 🔛 Home   Isidata 🛛 🗙                                                                                  | RICHIESTA AMMISSIONE                                                                                             | × ] +   |                 |                                         |
| $\leftarrow \   \rightarrow$ | C O A https://servizi13.                           | isidata.net/SSDidatticheAC/Ammissioni,                                                                  | GestioneAmmissioni.aspx                                                                                         | E \$                                                                                                    | Q Cerca |                 | $\boxtimes \equiv$                      |
| 🔅 Più visita                 | ti 💪 Google 💮 Protocollo 🥵 Accademia - Logi        | n 🛞 Appointment Hour Bo                                                                                 |                                                                                                    |                                                                                                    |         |                 | C Altri segnalibri                      |
| 2                            |                                                    | RICHTESTA DI INSERIMENTO                                                                                |                                                                                                    |                                                                                                    |         | ×               | AND AND AND AND AND AND AND AND AND AND |
| Anagrafic                    | a Tasse Stampe Allega documentazione               | RIGHZEOTH DI INDERIMENTO                                                                                |                                                                                                    |                                                                                                    |         |                 |                                         |
|                              |                                                    | Tipo tassa:                                                                                             | Iscrizione e Frequenza + Immatricolazione                                                                       |                                                                                                    | Ŷ       |                 |                                         |
|                              |                                                    | Tipo esonero:                                                                                           |                                                                                                    |                                                                                                    | ×       |                 |                                         |
|                              | D .                                                | Anno Accademico                                                                                         |                                                                                                    |                                                                                                    |         | late.           |                                         |
| -                            |                                                    | Data versamento:                                                                                        |                                                                                                    |                                                                                                    |         | ata             |                                         |
|                              |                                                    | N. Versamento:                                                                                          |                                                                                                    |                                                                                                    |         |                 |                                         |
|                              | A SELEZIONE TASSE PER                              | CCP/IBAN:                                                                                               | 1016                                                                                                    |                                                                                                    |         |                 |                                         |
|                              | TIUV PagoPA Paga                                   | Importo ISEE/U<br>La fascia reddituale sarà calcolata<br>automaticamente dal sistema                    | 4                                                                                                    |                                                                                                    |         |                 |                                         |
| ×                            | Tipo tassa: ENTE DIRITTO STUDIO UN                 | Percentuale su importo %                                                                                | 30                                                                                                    |                                                                                                    |         | Note:           |                                         |
| Allegato:                    | Tipo esonero:                                      | Massimo importo                                                                                         |                                                                                                    |                                                                                                    |         | 0,00            | ~                                       |
|                              | Pagabile 01/07/2022 - 30/09/202<br>dal - al:       |                                                                                                    |                                                                                                    |                                                                                                    |         |                 |                                         |
| 11                           | Importo ISEE/U<br>IUV PagoPA: 😁                    | Virgola per separare decimali.<br>NON inserire simbolo €<br>(es.: 150,70)                               | 102,93                                                                                                    |                                                                                                    |         |                 | ^                                       |
| ×                            | Tipo tassa: MARCA DA BOLLO (ART. 3                 |                                                                                                    |                                                                                                    |                                                                                                    | ^       | Note:           | ~                                       |
| Allegato:                    | Tipo esonero:<br>Pagablie                          | Note:                                                                                                   |                                                                                                    |                                                                                                    | ~       | 400             |                                         |
| _                            | dəl - əl: 01/07/2022 - 30/09/202<br>Importo ISEE/U | Selezionare immagine<br>o scansione del bollettino:<br>(qualora richiesto dall'Accademia)<br>- MAX 10MB | Sfoglia Nessun file selezionato.<br>(N.b.: solo file di tipo immagine JPG,JPEG,P                                | PNG,PDF)                                                                                                    |         |                 |                                         |
|                              |                                                    |                                                                                                    | Inserisci                                                                                                    |                                                                                                    |         |                 |                                         |
|                              |                                                    |                                                                                                    |                                                                                                    |                                                                                                    |         |                 |                                         |
|                              |                                                    |                                                                                                    |                                                                                                    |                                                                                                    |         |                 |                                         |
|                              |                                                    |                                                                                                    |                                                                                                    |                                                                                                    |         |                 |                                         |
|                              |                                                    |                                                                                                    |                                                                                                    |                                                                                                    |         |                 |                                         |
|                              |                                                    |                                                                                                    |                                                                                                    |                                                                                                    |         |                 |                                         |
|                              |                                                    |                                                                                                    |                                                                                                    |                                                                                                    |         |                 |                                         |
| -                            |                                                    |                                                                                                    |                                                                                                    |                                                                                                    | -       |                 |                                         |
| (3)                          | 🔰 RICHIESTA A 🧷 🚺 ISCRIZIONI A                     | 👱 🔼 🜻 🕅 🚺                                                                                               | 🛛 🔄 Posta in arriv 🦀 🛛 🐨 5 istruzioni i                                                                         |                                                                                                    | 8       | 😪 🛛 C 🔤 💁 🚭 🖉 🛃 | □ 10:59 □ 10:59 □ 29/06/2022            |
|                              |                                                    |                                                                                                    |                                                                                                    |                                                                                                    |         |                 |                                         |

Al termine dell'inserimento delle tasse compare questa videata:

|                         | 14                                                                                                    |                                                                                                    |                                                                                                    |                                                                                                    | 158 2 5 R 2 |
|-------------------------|----------------------------------------------------------------------------------------------------|----------------------------------------------------------------------------------------------------|----------------------------------------------------------------------------------------------------|----------------------------------------------------------------------------------------------------|-------------|
| agrafica                | Tasse Stampe                                                                                                    | /IZI PER GLI STUDENTI                                                                                                    |                                                                                                    |                                                                                                    |             |
|                         |                                                                                                    | AC                                                                                                    | CADEMIA ALBERTINA DI BELLE ARTI DI TO                                                                                                    | ORINO                                                                                                    |             |
|                         |                                                                                                    |                                                                                                    | DOMANDA ANCORA NON INVIA                                                                                                    | TA                                                                                                    |             |
|                         |                                                                                                    | 😗 La domanda può essere m                                                                                                  | odificata prima di inviarla. La segreteria non potrà accettare la domar                                                                                                    | nda finchè la stessa non verrà inviata                                                                                                    |             |
|                         |                                                                                                    |                                                                                                    |                                                                                                    |                                                                                                    |             |
|                         |                                                                                                    |                                                                                                    | GESTIONE TASSE   <sup>O</sup> Inserisci una nuova tassa                                                                                                    | 1                                                                                                    |             |
| 1                       | +SELEZIONE T                                                                                                    | ASSE PER () vai al portale esterno per<br>pagare                                                                           |                                                                                                    |                                                                                                    |             |
|                         | 110/ D DA-                                                                                                    | 2                                                                                                    |                                                                                                    | Patro and a second second second second second second second second second second second second second second s                                                                                |             |
|                         | Tino tassa:                                                                                                    | ENTE DIRITTO STUDIO UNIVERSITARIO (19/20)                                                                                  | N Versamento:                                                                                                    | Data versamento:                                                                                                    | Note:       |
|                         | 100 000000                                                                                                    |                                                                                                    | CCP/IBAN: 41239789                                                                                                    | Importo versamento: € 140,00                                                                                                    |             |
| egato:                  | Tipo esonero:                                                                                                    |                                                                                                    |                                                                                                    |                                                                                                    |             |
| egato:                  | Tipo esonero:<br>Pagabile                                                                                                    | 01/07/2022 - 30/09/2022                                                                                                    | Anno Accademico 2022/2023                                                                                                    |                                                                                                    |             |
| egato:                  | Tipo esonero:<br>Pagabile<br>dal - al:<br>Importo ISEE/U                                                                                                    | 01/07/2022 - 30/09/2022                                                                                                    | Anno Accademico 2022/2023<br>Percentuale su Importo                                                                                                    | Massimo importo                                                                                                    |             |
| egato:                  | Tipo esonero:<br>Pagabile<br>dal - al:<br>Importo ISEE/U<br>IUV PagoPA:                                                                                                    | 01/07/2022 - 30/09/2022                                                                                                    | Anno Accademico 2022/2023<br>Percentuale su Importo<br>Fascia reddituale: è calcolata automaticamente dal sistema                                                                                                    | Massimo importo<br>Data versamento:                                                                                                    |             |
| gato:                   | Tipo esonero:<br>Pagabile<br>dal - al:<br>Importo ISEE/U<br>IUV PagoPA:<br>Tipo tassa:                                                                                                    | 01/07/2022 - 30/09/2022                                                                                                    | Anno Accademico 2022/2023<br>Percentuale su Importo<br>Fascia reddituale: è calcolata automaticamente dal sistema<br>N. Versamento:                                                                                                    | Massimo importo<br>Data versamento:<br>Data riscossione:                                                                                                    | Note:       |
| egato:                  | Tipo esonero:<br>Pagabile<br>dal - al:<br>Importo ISEE/U<br>IUV PagoPA:<br>Tipo tassa:<br>Tipo esonero:                                                                                      | 01/07/2022 - 30/09/2022<br>MARCA DA BOLLO (ART. 3)                                                                         | Anno Accademico 2022/2023<br>Percentuale su Importo<br>Fascia reddituale: è calcolata automaticamente dal sistema<br>N. Versamento:<br>CCP/IBAN: 41229789                                                                                                    | Massimo importo<br>Data versamento:<br>Data riscossione:<br>Importo versamento: C 16,00                                                                                                    | Note:       |
| gato:<br>gato:          | Tipo esonero:<br>Pagabile<br>dal - al:<br>Importo ISEE/U<br>IUV PagoPA:<br>Tipo tassa:<br>Tipo esonero:<br>Pagabile<br>dal - al:                                                             | 01/07/2022 - 30/09/2022                                                                                                    | Anno Accademico 2022/2023<br>Percentuale su Importo<br>Fascia reddituale: è calcolata automaticamente dal sistema<br>N. Versamento:<br>CCP/IBAN: 41239789<br>Anno Accademico 2022/2023                                                                                         | Massimo importo<br>Data versamento:<br>Data riscossione:<br>Importo versamento: C 16,00                                                                                                    | Note:       |
| gato:<br>gato:          | Tipo esonero:<br>Pagabile<br>dal - al:<br>Importo ISEE/U<br>IUV PagoPA:<br>Tipo tassa:<br>Tipo esonero:<br>Pagabile<br>dal - al:<br>Importo ISEE/U                                           | 01/07/2022 - 30/09/2022<br>MARCA DA BOLLO (ART. 3)<br>D1/07/2022 - 30/09/2022                                              | Anno Accademico 2022/2023 Percentuale su Importo Fascia reddituale: è calcolata automaticamente dal sistema N. Versamento: CCP/IBAN: 41239789 Anno Accademico 2022/2023 Percentuale su Importo                                                                                 | Massimo importo<br>Data versamento:<br>Data riscossione:<br>Importo versamento: C 16,00<br>Massimo importo                                                                                     | Note:       |
| gato:<br>gato:          | Tipo esonero:<br>Pagabile<br>dal - al:<br>Importo ISEE/U<br>IUV PagoPA:<br>Tipo tassa:<br>Tipo esonero:<br>Pagabile<br>dal - al:<br>Importo ISEE/U<br>IUV PagoPA:                            | 01/07/2022 - 30/09/2022<br>MARCA DA BOLLO (ART. 3)<br>01/07/2022 - 30/09/2022                                              | Anno Accademico 2022/2023<br>Percentuale su Importo<br>Fascia reddituale: è calcolata automaticamente dal sistema<br>N. Versamento:<br>CCP/IBAN: 41239789<br>Anno Accademico 2022/2023<br>Percentuale su Importo<br>Fascia reddituale: è calcolata automaticamente dal sistema | Massimo importo<br>Data versamento:<br>Data riscossione:<br>Importo versamento: C 16,00<br>Massimo importo<br>Data versamento: 29/06/2022                                                      | Note:       |
| gato:<br>gato:          | Tipo esonero:<br>Pagabile<br>dal - al:<br>Importo ISEE/U<br>IUV PagoPA:<br>Tipo tassa:<br>Tipo esonero:<br>Pagabile<br>dal - al:<br>Importo ISEE/U<br>IUV PagoPA:<br>Tipo tassa:             | 01/07/2022 - 30/09/2022<br>MARCA DA BOLLO (ART. 3)<br>01/07/2022 - 30/09/2022<br>Iscrizione e Frequenza + Immatricolazione | Anno Accademico 2022/2023 Percentuale su Importo Fascia reddituale: è calcolata automaticamente dal sistema N. Versamento: CCP/IBAN: 41239789 Anno Accademico 2022/2023 Percentuale su Importo Fascia reddituale: è calcolata automaticamente dal sistema N. Versamento: 10    | Massimo importo<br>Data versamento:<br>Data riscossione:<br>Importo versamento: C 16,00<br>Massimo importo<br>Data versamento: 29/06/2022<br>Data riscossione:                                 | Note:       |
| gato:<br>gato:<br>gato: | Tipo esonero:<br>Pagabile<br>dal - al:<br>Importo ISEE/U<br>IUV PagoPA:<br>Tipo esonero:<br>Pagabile<br>dal - al:<br>Importo ISEE/U<br>IUV PagoPA:<br>Tipo esonero:<br>Tipo esonero:         | 01/07/2022 - 30/09/2022<br>MARCA DA BOLLO (ART. 3)<br>01/07/2022 - 30/09/2022<br>Iscrizione e Frequenza + Immatricolazione | Anno Accademico     2022/2023       Percentuale su Importo                                                                                                    | Massimo importo<br>Data versamento:<br>Data riscossione:<br>Importo versamento: C 16,00<br>Massimo importo<br>Data versamento: 29/06/2022<br>Data riscossione:<br>Importo versamento: C 102,93 | Note:       |
| gato:<br>gato:<br>gato: | Tipo esonero:<br>Pagabile<br>dal - al:<br>Importo ISEE/U<br>IUV PagoPA:<br>Tipo esonero:<br>Pagabile<br>dal - al:<br>Importo ISEE/U<br>IUV PagoPA:<br>Tipo esonero:<br>Pagabile<br>dal - al: | 01/07/2022 - 30/09/2022                                                                                                    | Anno Accademico     2022/2023       Percentuale su Importo                                                                                                    | Massimo importo<br>Data versamento:<br>Data riscossione:<br>Importo versamento: C 16,00<br>Massimo importo<br>Data versamento: 29/06/2022<br>Data riscossione:<br>Importo versamento: C 102,93 | Note:       |

 Iscrizione e frequenza + immatricolazione (solo italiani) da € 102,93 da pagare sul c.c. postale. n. 1016 intestato all'Agenzia dell'Entrate – Centro Operativo di Pescara – causale "Tasse Scolastiche". Dopo l'inserimento cliccare sulla matita a sinistra e inserire gli estremi del pagamento e in "Sfoglia" allegare la scansione della ricevuta del bollettino postale con timbro della Posta.

### Tasse da versare tramite PAGOPA

 Tassa regionale per il diritto allo studio universitario: € 140,00 da effettuare tramite sistema di pagamento PAGOPA <u>https://www.albertina.academy/come-pagare-con-pagopa/</u> Generare il modulo di pagamento PAGOPA

La tassa EDISU deve essere pagata obbligatoriamente anche se si è presentato istanza di borsa di studio. Coloro che risulteranno vincitori borsa Edisu nella graduatoria definitiva verranno rimborsati direttamente dall'Edisu.

 Imposta di bollo: € 16,00 da effettuare tramite sistema di pagamento PAGOPA <u>https://www.albertina.academy/come-pagare-con-pagopa/</u> Generare il modulo di pagamento PAGOPA - <u>DA PAGARE TUTTI</u>

Al fine della determinazione delle rette universitarie occorre il certificato ISEE in corso di validità (scad. 31/12/2024).

### Procedura:

- 1- Dal 01/10 al 31/10/2024 la scansione del certificato ISEE dovrà essere caricato sul profilo Isidata in Fascicolo in formato PDF.
- 2- il valore ISEE dovrà essere inserito in Anagrafica alla sezione ISEE

## IL REGOLAMENTO TASSE A.A. 2022/2023 E' IN VIGORE ANCHE PER L'A.A. 2024/2054

### BORSE DI STUDIO

Coloro che intendono presentare domanda di borsa di studio per l'a.a. 2024/2025 devono collegarsi al sito dell'Edisu Piemonte che è l'unico Ente erogatore borse di studio: <u>https://www.edisu.piemonte.it/</u>

### ALLEGA DOCUMENTAZIONE

Cliccare su "Allega documentazione" per allegare i seguenti documenti in formato PDF:

- Autocertificazione del titolo di studio
- Documento di identità in corso di validità

| Eile Modifica Visualizza Cromologia Segnalibri Strumenti Aluto                                                                                                    | _ 0 <u>_ x</u>      |
|----------------------------------------------------------------------------------------------------|---------------------|
| Diretta - RTL 102.5 Radiovision: x SERVIZI ISIDATA - Didattica delle A × SERVIZI ISIDATA - Didattica delle A × 🔛 Home   Isidata × RICHESTA AMMISSIONE × +                                                                     | 100000              |
| ← → C O A https://servizi13.isidata.net/SSDidatticheAC/Ammissioni/GestioneAmmissioni.aspx E ☆ Q Cerca                                                                                                    | $\boxtimes$         |
| 🗘 Più visitati 🔓 Google 🕕 Protocoilo 🛞 Accademia - Login 🛞 Appointment Hour Bo                                                                                                    | 🗋 Altri segnalibri  |
| SERVIZI PER GLI STUDENTI                                                                                                    | 26-2126             |
| Anagrafica Tasse Stampe Allega documentazione Invia domanda                                                                                                    |                     |
| ACCADEMIA ALBERTINA DI BELLE ARTI DI TORINO<br>DOMANDA ANCORA NON INVIATA                                                                                                    |                     |
| 🖤 La domanda può essere modificata prima di inviaria. La segreteria non potrà accettare la domanda finchè la stessa non verrà inviata                                                                                         |                     |
| ALLEGA DOCUMENTAZIONE                                                                                                    |                     |
| Wediante questo modulo potete inserire i documenti del tipo sotto indicato in base alle istruzioni che avete ricevuto dall'Accademia, ad esempio se vi è stato chiesto di allegare copia formato PDF della carta di identità. |                     |
| Seleziona documento da allegare Slogla Nessun file selezionato. 🖬 Inserisci documento                                                                                                    |                     |
| Oggetto documento (es. carta id., Cod.                                                                                                    |                     |
| Elenco allegati                                                                                                    |                     |
|                                                                                                    |                     |
|                                                                                                    |                     |
|                                                                                                    |                     |
|                                                                                                    |                     |
|                                                                                                    |                     |
|                                                                                                    |                     |
|                                                                                                    |                     |
|                                                                                                    |                     |
|                                                                                                    |                     |
|                                                                                                    |                     |
| 🚱 🔞 DOTESTA 🔍 🤌 🚺 ISCRIZIONIA. 🛓 📕 🌖 X 🛛 🔯 Rosta in arriv. 🚄 🐨 S ischuzioni L 🛛 😽 🐼 O C 🛎 🕫 🗢 🕸 🧟 着 🏞 🕁                                                                                                    | 11:02<br>29/06/2022 |

Solo quando la domanda sarà completa sarà possibile inviarla.

| Eile Modifica Visualizza Cronologia Segnalibri Strumenti Aiuto                           | the second second second second second second second second second second second second second second second se | Surgery and States    |                                           |
|------------------------------------------------------------------------------------------|----------------------------------------------------------------------------------------------------|-----------------------|-------------------------------------------|
| Diretta - RTL 102.5 Radiovision: × SERVIZI ISIDATA - Didattica delle A × SERVIZI ISIDATA | TA - Didattica delle A 🗙 🔛 Home   Isidata 🗙                                                                     | RICHIESTA AMMISSIONE  | × +                                       |
| ← → C O A https://servizi13.isidata.net/SSDidatticheAC/                                  | /Ammissioni/GestioneAmmissioni.aspx                                                                             | E 🖧 Q Ceri            | ca (                                      |
| 🌣 Più visitati   G Google 💮 Protocollo 🍕 Accademia - Login 🛞 Appointment Hour Bo         |                                                                                                    |                       | 🗋 Altri                                   |
| NOTA BENE: DOBO AVE                                                                      | P INVIATO LA DOMANDA NON SARA' PIU' DOSS                                                                        |                       | TETCHE                                    |
| NOTA BENE. DOPO AVE                                                                      | A INVIATO LA DOMANDA NON SARA PIO POS                                                                           | SIDILE EITETTOARE HOD | II TOILE                                  |
|                                                                                          | CONTROLLO DATI GENERALE                                                                                         |                       |                                           |
|                                                                                          |                                                                                                    | Obbligato             | rio                                       |
|                                                                                          | Cogn                                                                                                    | ome 🗹                 |                                           |
|                                                                                          | N                                                                                                    | ome 🗹                 |                                           |
|                                                                                          | Si                                                                                                    | esso                  |                                           |
|                                                                                          | Scuo                                                                                                    | ila di 🗹              |                                           |
|                                                                                          | Nazione di na                                                                                                   | scita                 |                                           |
|                                                                                          | Regione di na:<br>Desvincia di na:                                                                              | sola                  |                                           |
|                                                                                          | Comune di na                                                                                                    | scita 🔽               |                                           |
|                                                                                          | Data di na                                                                                                    | scita                 |                                           |
|                                                                                          | Regione di residu                                                                                               | enza                  |                                           |
|                                                                                          | Provincia di reside                                                                                             | enza 🔽                |                                           |
|                                                                                          | Comune di reside                                                                                                | enza 🔽                |                                           |
|                                                                                          |                                                                                                    | CAP                   |                                           |
|                                                                                          | Indir                                                                                                    | rizzo 🗹               |                                           |
|                                                                                          | Recapito telefonico Fisso/Cellu                                                                                 | ilare 💟               |                                           |
|                                                                                          | E                                                                                                    | email 🔽               |                                           |
|                                                                                          | Titolo di st                                                                                                    | udio 💟                |                                           |
|                                                                                          | Voto del Titolo di st                                                                                           | udio                  |                                           |
|                                                                                          | Data del Titolo di st                                                                                           | udio                  |                                           |
|                                                                                          | Nome Istituto del Titolo di studio/Scuola frequen                                                               | itata 🔲               |                                           |
|                                                                                          | Indirizzo Istituto del Titolo di studio/Scuola frequen                                                          | ntata                 |                                           |
|                                                                                          | Frequenta altri s                                                                                               | studi                 |                                           |
|                                                                                          | Tipologia Istituto di provenio                                                                                  | enza                  |                                           |
|                                                                                          | Modalità conoscenza Accade                                                                                      | emia                  |                                           |
|                                                                                          | Bollettini allegati tasse pa                                                                                    | gate                  |                                           |
|                                                                                          | Documenti alle                                                                                                  | egati 🛄               |                                           |
|                                                                                          | CONTROLLO SULLE TASSE OBBLIGAT<br>(Nessuna tassa obbligatoria da inserire)                                      | ORIE                  |                                           |
|                                                                                          | Conferma i dati ed invia la domanda                                                                             |                       |                                           |
| 🚳 🙋 RICHIESTA A 🧟 🚺 ISCRIZIONI A. 🛓 🖪 🧔                                                  | X 🔢 🔯 Posta in arriv 🦀 💓 S istruzioni i                                                                         |                       | 88 😪 🛛 C 🔤 🕸 🗢 🖉 🐯 📅 🏞 🏗 🌵 <sub>29/</sub> |

Aprire la scheda "Invia domanda"

Controllare che i campi obbligatori siano stati compilati tutti e poi cliccare su "**Conferma i dati e invia la domanda**"

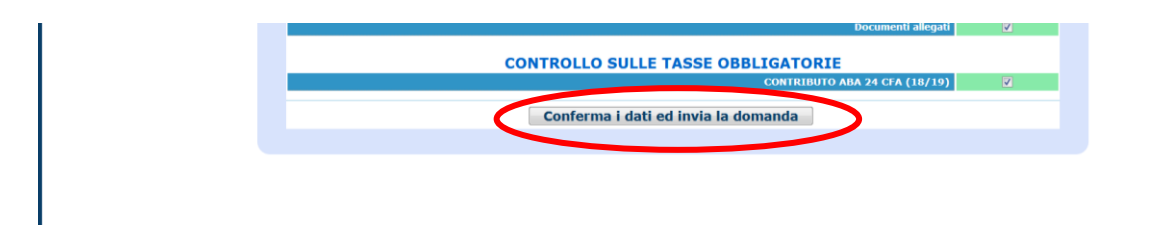

Una volta inviata, la domanda non si potrà più modificare.

La domanda di immatricolazione e gli allegati vengono ricevuti dalla Segreteria Didattica **esclusivamente online**. La Segreteria stessa provvederà all'invio di una mail ai candidati nel momento in cui la domanda viene registrata.

# LA SEGRETERIA REGISTRERA' SOLO LE DOMANDE COMPLETE DI TUTTI GLI ALLEGATI RICHIESTI E DELLE TASSE.